## サービス日

毎日。(ただし、システムメンテナンス等の保守の為、臨時休止する場合が あります。)

## サービス時間

|             | パソコン・スマートフォン |            |            |  |
|-------------|--------------|------------|------------|--|
|             | 平日           | 土曜         | 日曜・祝日      |  |
| 残高照会        | 7:00~23:00   | 8:00~22:00 | 8:00~22:00 |  |
| 入出金明綱照会     | 7:00~23:00   | 8:00~22:00 | 8:00~22:00 |  |
| 振込          | 7:00~23:00   | 8:00~22:00 | 8:00~22:00 |  |
| 脱金・各種料金の払込み | 7:00~22:45   | 8:00~21:45 | 8:00~21:45 |  |
| Eメール通知      | 8:30~23:00   | 8:30~22:00 | 8:30~22:00 |  |

#### パソコン・スマートフォン

https://www.kurashin.co.jp/kib/

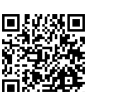

## 振込手数料

|       |       |       |       |         | (消費祝込 |  |  |
|-------|-------|-------|-------|---------|-------|--|--|
| 司金庫   | 司一支店  | 「単金庫ズ | 本支店間  | 他金融機関あて |       |  |  |
| 3万円未満 | 3万円以上 | 3万円未満 | 3万円以上 | 3万円未満   | 3万円以上 |  |  |
| 無料    | 無料    | 無料    | 無料    | 165円    | 165円  |  |  |

## お問合せ先

しんきんEBサポートデスク フリーダイヤル:0120-35-1703 <sub>受付時間</sub>(9:00~17:30金庫窓口休業日を除く)

(2021年12月1日現在)

SIS 46016 202101

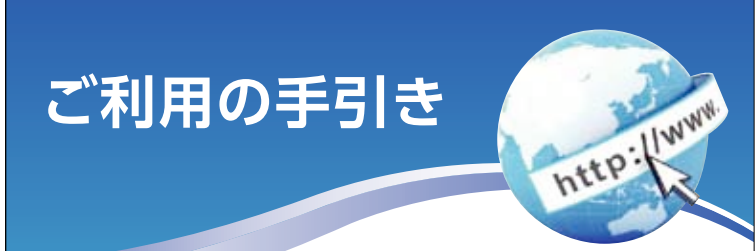

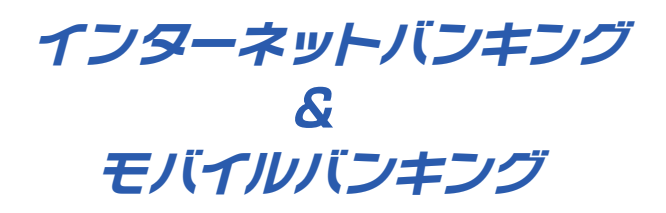

- サービス内容のご案内
- 3 ご利用環境
  - ご利用までの流れ(パソコン・スマートフォン)
  - ご利用までの流れ(モバイル)
  - 9 ワンタイムパスワードご利用までの流れ (当金庫ではお取扱いしていません)
  - 🔲 振込操作の流れ
  - 15 定期預入操作の流れ
- ■17 よくあるご質問 / ご注意事項

倉吉信用金庫

# サービス内容のご案内

## 残高照会

ご利用口座の残高(現在、前日、前月末)および支払可能額を照会できます。

## 入出金明細照会

日付、期間、件数のいずれかをご指定いただくことによりご利用口座 の入出金明細を照会できます。

■ 照会した入出金明細をCSVファイル形式でダウンロードする ことも可能です。

#### 取引履歴照会

本サービスご利用の取引履歴を照会できます。

過去3ヶ月分の本サービスご利用の取引履歴を照会できます。

#### 振込

## ご指定の振込先口座へ振込ができます。

当日振込、予約振込のどちらもご利用できます。

■振込の資金および手数料は、ご指定の□座より引き落とします。 ※予約振込の場合、指定日前日にご指定の□座の残高を確保しておいて

- ※「利振込の場合、有と口前口にこ有足の口座の残高を確保しておいてください。指定日前日の最終残高が引落し金額に足りない場合は、未処理となり振込みされません。
- ※振込先の金融機関の口座名義人を事前に確認することができます。 取引内容、利用可能時間帯に制限がありますので、詳しくは当金庫 までお問い合わせください。
- ■振込先□座情報を最大99件まで登録できます。 一度ご利用いただいた振込先□座情報をご登録いただくことで、 次回からは同じ振込先へ簡単に資金移動が可能となります。

## 振込予約取消

予約中(振込指定日が未到来のお取引)の振込取引を取消できます。

## サービス利用口座の追加申込

当金庫ではお取扱いしていません。

## 住所変更申込

当金庫ではお取扱いしていません。

## 定期預金

- ■定期新約
- 定期口座の新規開設ができます。
- ■定期預入
- 既にお持ちの定期預金□座に追加の預け入れができます。 ■ 定期□座照会
- 定期預金の預入明細の照会ができます。
- ■定期解約
- 定期預金の解約ができます。
- ※インターネットバンキングにて解約ができない場合は、窓口にお越 しください。

http://www.

#### 税金・各種料金の払込みサービス(ペィジー)

当金庫所定の官庁、企業、自治体など収納機関に対して税金・各種料金の払込みができます。

- 収納機関の請求内容および収納手続き結果などにつきましては、直接 収納機関へお問い合わせください。
- ※一度ご依頼いただきました払込みにつきましては、取消いたしかね ますのであらかじめご了承ください。

## Eメール通知サービス

以下の内容をご登録いただいたEメールアドレス宛に連絡します。

- ■ご利用口座へ入出金の取引があった場合
- ログインパスワード変更、利用限度額変更、Eメール設定等の契約者 情報変更をされた場合
- ■暗証番号不一致によりお取引がロックされた場合 など
- ※通知サービスをご利用される場合は、「契約者情報変更」の「Eメール 設定」にてEメールアドレスのご登録が必要です。
- ※詳しいサービス内容につきましては、当金庫までお問い合わせください。

#### 資金移動ロック・ロック解除

パソコンやスマートフォンから当金庫インターネットバンキングを ご利用になる際に、携帯電話から振込および税金・各種料金の払込み 操作をロックしておくことにより、不正な操作を行わせないための セキュリティ機能です。

※本機能は携帯電話からの「資金移動ロック・ロック解除」の操作を 行うものであり、パソコンやスマートフォンからは「資金移動ロック・ ロック解除」の操作を行うことができません。また、携帯電話から の振込は、「資金移動ロック・ロック解除」の対象外となりますので 「資金移動ロック」した場合でも振込が行えますので、ご注意ください。

#### IB取引中止

本サービスの利用を停止することが可能です。 なお、本サービスのご利用を再開する場合は、当金庫所定の手続きが 必要となります。 ※詳しい内容につきましては、当金庫までお問い合わせください。

# ご利用環境

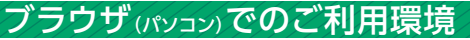

ご利用環境の対応バージョンについては、随時見直されます。 最新の対応状況は、当金庫ホームページをご覧ください。

#### ■■■■■■■■■■■■■■■■■■■■■■■■■

企業内LANからインターネットをご利用されている際に、個別の 設定(特定のアドレス制限)がなされている時には、ご利用いただけ ない場合があります。

## モバイル(携帯電話)でのご利用環境

■利用可能機種

| ・NTT docomo ・・・・・・・・・・・・iモード   |   |
|--------------------------------|---|
| •au •••••EZweb                 |   |
| ・SoftBank・・・・・・・・・・・Yahoo!ケータ- | 1 |

#### 

今後発表される機種については順次対応してまいります。 なお、既存機種のうち一部の機種についてはご利用いただけない 場合があります。

## スマートフォン(多機能携帯電話) でのご利用環境

iOS、Android端末は、ブラウザ (パソコン) のご利用環境でご利用 できます。

最新の状況は、当金庫ホームページでご確認ください。

## セキュリティについて

契約者IDと2種類のパスワード管理、さらに電文の暗号化、強制 ログアウト機能によりセキュリティを強化しています。

#### ◆契約者ID

ログインする際に入力していただくIDです。契約者IDは、お 客様の申込手続きが終了しましたら、当金庫にお届けのご本人 様住所宛に金庫所定の方法で通知します。

◆ログインパスワード 契約者IDでログインする際に入力していただくパスワードです。 お申込時に6~12桁の半角英数字(\*)で初回パスワードをお 届けいただきます。初回サービスご利用時に6~12桁の半角英 数字(\*)による正式パスワードに変更のうえご利用ください。 \*数字と英字をそれぞれ1文字以上使用していただきます。 英字は大文字・小文字を区別いたしますのでご注意ください。 \*パソコンからのご利用時、ログインパスワードの入力には、 ソフトウェアキーボードをご利用いただけます。

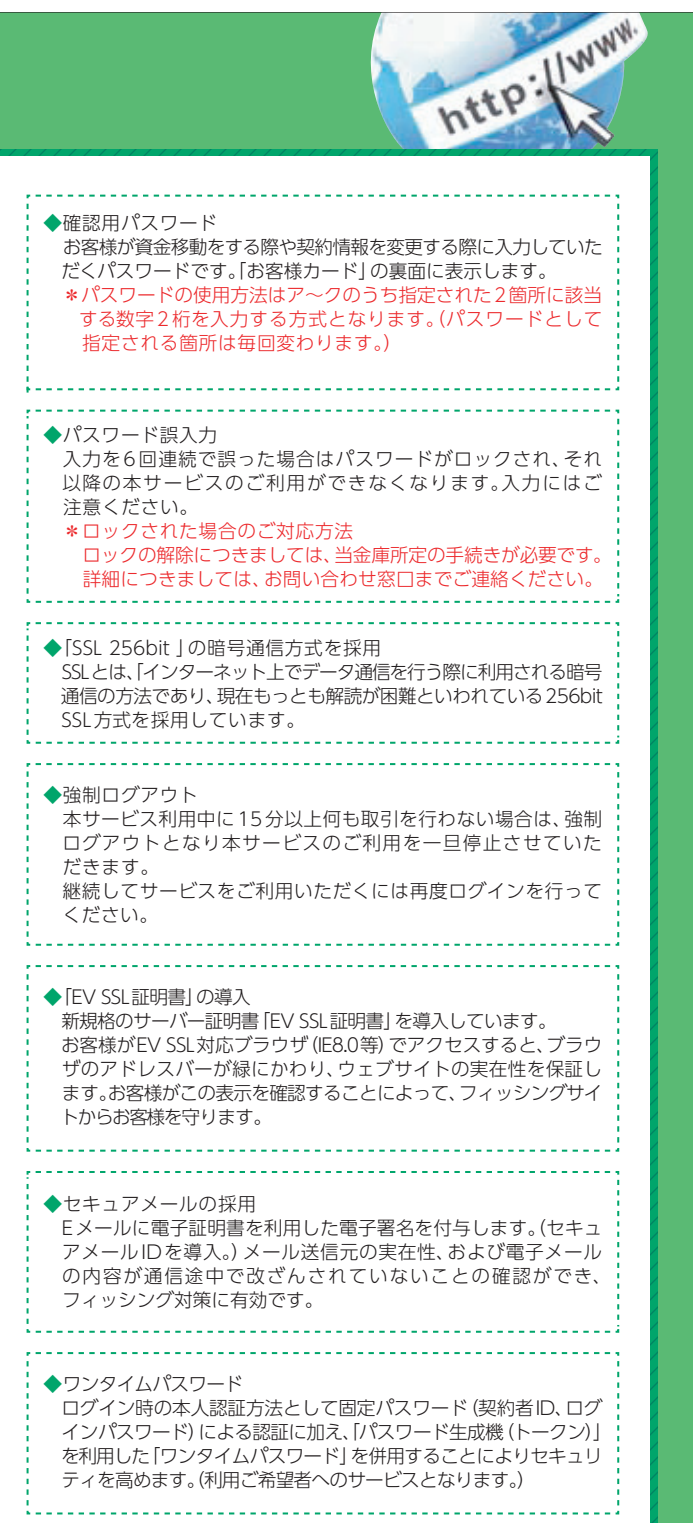

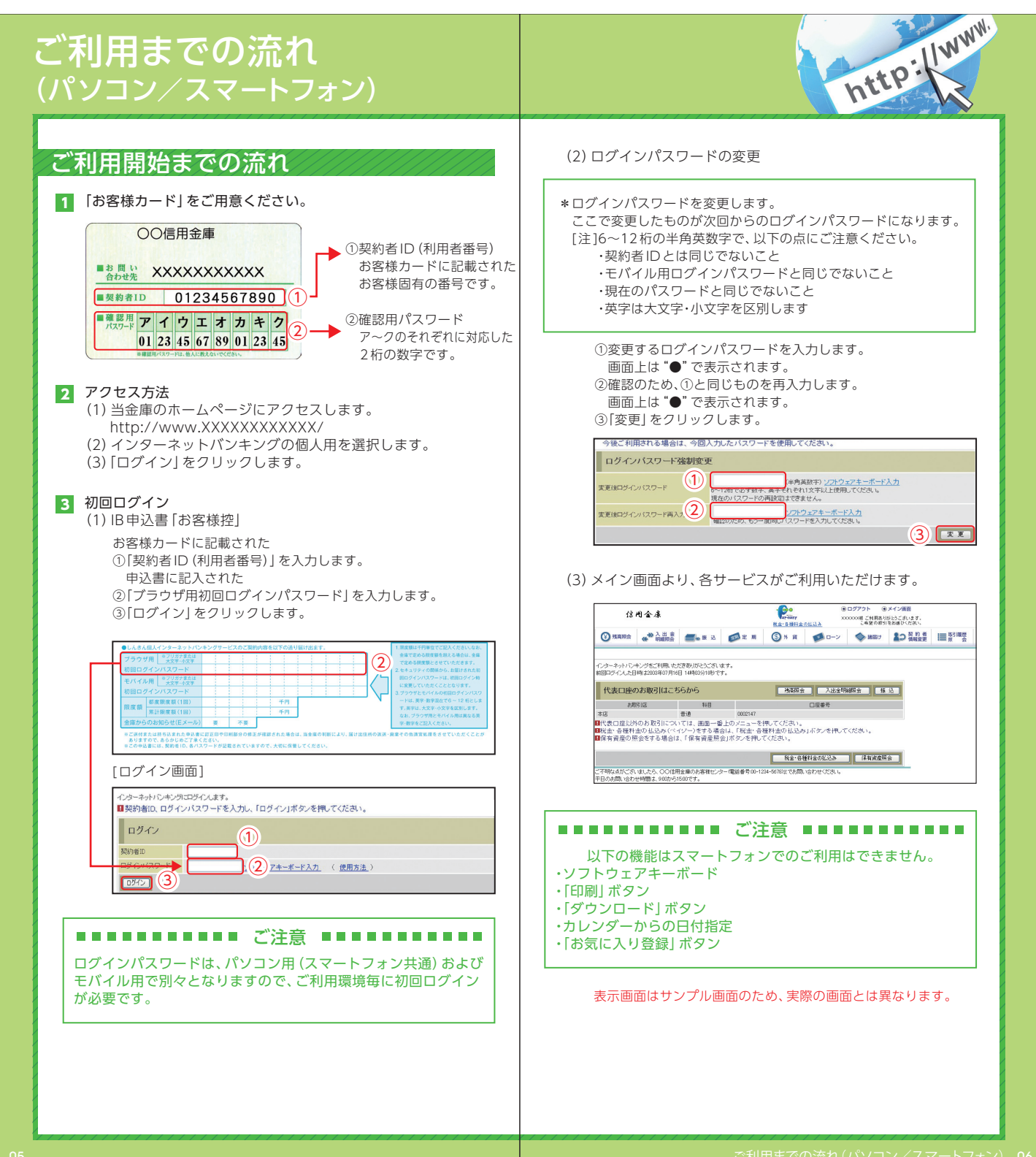

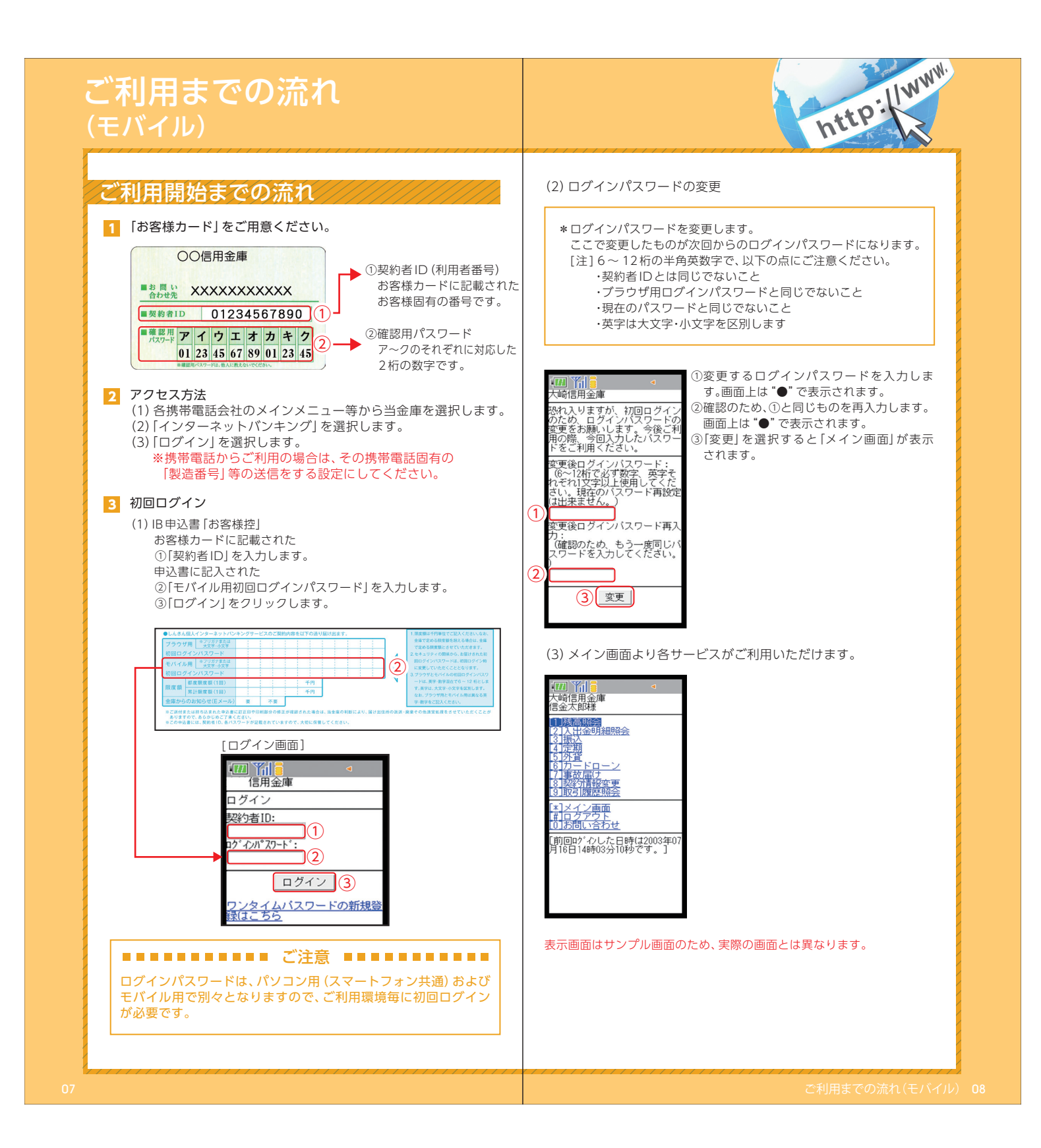

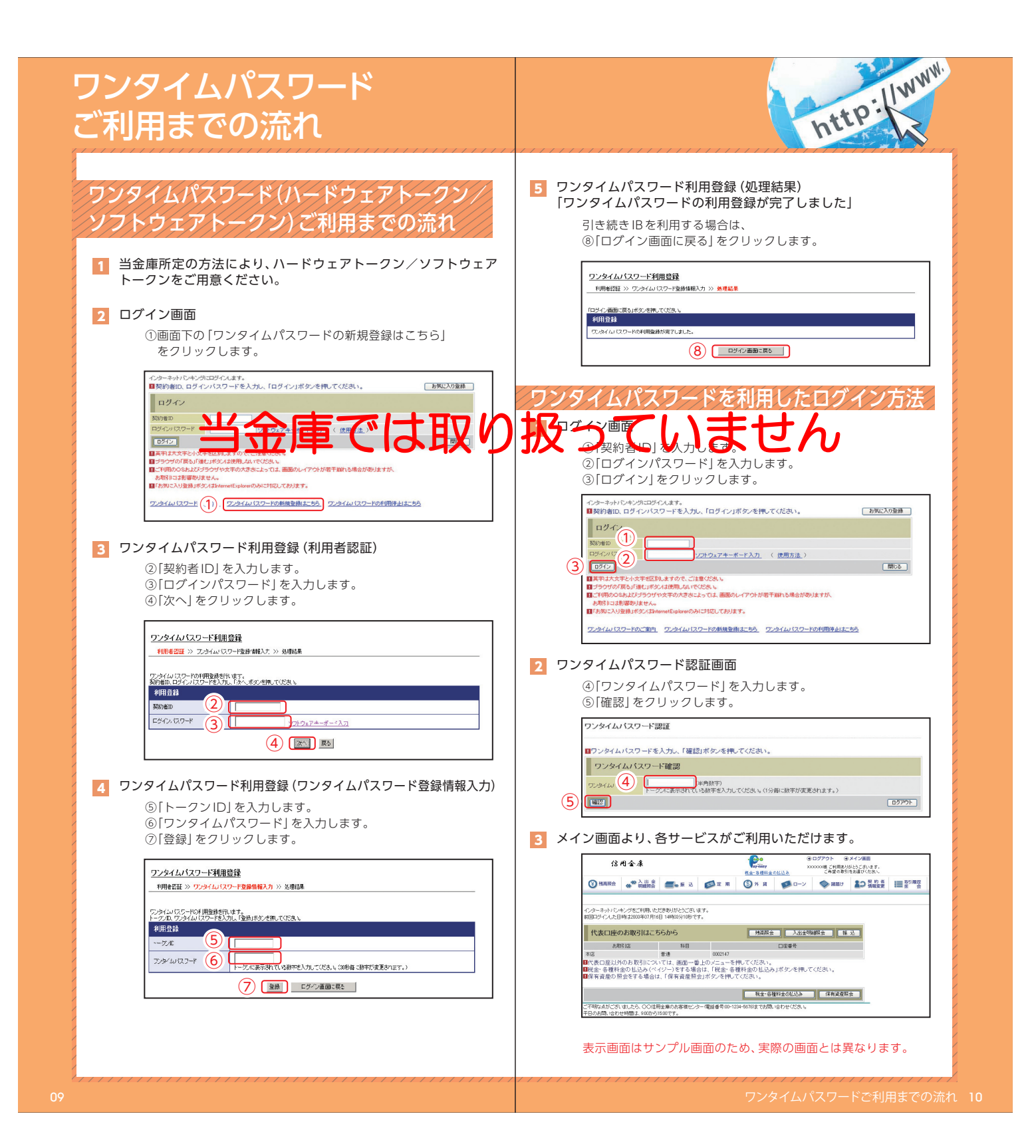

# 振込操作の流れ①

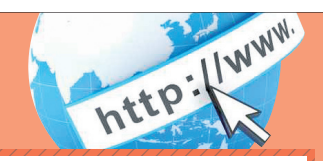

#### 振込操作の流れ 1 ログインします。 2 メインメニューより「振込」を選択します。 信用金床 2. ○6株ご利用ありがとうございます。 こ希望の取引をお選びくだれい。 東京・各種料金の払込み □ 「振込業務一覧」より「振込」を選択します。 振込業務一覧 () 振込 お客様のインターネットバンキング契約口座から振込を行います。 Q 摄込結果照会 インターネットバンキングで行った振込取引の結果を照会します。 4 「支払元口座」を選択し、「振込先口座」が登録口座か登録口座以外 かを選択します。 ~例:登録口座以外(他金融機関)を選択~ ①支払元口座(出金)が複数ある場合、一つを選択します。 ②振込先口座の選択方式を選択します。 ·登録口座以外(他金融機関) ③「次へ」をクリックします。 〈登録口座以外(他金融機関)を選択する場合〉 振込 ⑦このページのご利用ガイド ■込ま式連邦 > 毎込先口堂連邦 > 毎込金録等入力 > 毎込供新報告 > 毎込実行活業 > 毎込先口堂登録活業 ■支払元ロ座と、振込先ロ座の選択方式を選んで、「次へ」ボタンを押してください。 支払元口座の選択 金件数:25件 << 約0.10件 | 11件-20/25件 | 法の10件) 口座番号 料目 普通 0002147 118 0000001 ■お振込先口座を以下より選択してください。 振込先口座の選択方式 ○登録回席 インターネットバンキングで登録した接込先が今週回します。 ○登録 ● 修 金金録編集章 登録した接込先以外を指定します。 ●登録 ● 後代上接込先以外を指定します。 (3) 🔝

#### 5 4 で「登録口座以外(他金融機関)」を選択した場合

 ④「金融機関」の種類を選択(プルダウン)します。
 【信用金庫・都市銀行・その他銀行・信用組合・その他ゆうちょ銀行】
 ⑤④で選択した金融機関種類の頭文字をクリックします。
 ⑥金融機関名の候補が表示されるので、選択して「次へ」を クリックします。

| iki8.              |           |                                 |                         |          |         |                         |        |        |      | 0         | 850%-9058          | URA-F  |
|--------------------|-----------|---------------------------------|-------------------------|----------|---------|-------------------------|--------|--------|------|-----------|--------------------|--------|
| NUMBER PARTY AND A | Anna      | # > #.84                        | 2480 × 7                | na anti- | 10.0    | CENNA.7                 | + mita | pt m.) | 13 1 | e.i.m     | 1982 - 1943 AV     |        |
| 国际込みの全融機関制         | 1.1115381 | N.C. 18                         | 3.90                    | (GQ 含)   | 1.98.5  | 180 112                 | THE P  | 181    | R.S  | KIS       | ets.               |        |
| 全融機関核素             |           |                                 |                         |          |         |                         |        |        |      |           |                    |        |
| адикатория 4       | (99)£     | 8                               |                         |          |         |                         |        |        |      |           |                    |        |
| n:+ (5             |           | 5 サ 1<br>ドン 1<br>7 セ 1<br>エ ソ 1 | 9 +<br>1 - 3 +<br>7 - 7 | ハレスムメモ   |         |                         | 1000×  | FOHIJ  |      | P O R O F | V Z<br>V<br>W<br>X |        |
|                    | noteren   | nt Marz                         | sonite                  | -        | 0.04    |                         |        |        |      |           |                    |        |
|                    |           |                                 |                         |          | I       |                         |        |        |      |           |                    |        |
|                    |           |                                 |                         |          | V       | •                       |        |        |      |           |                    |        |
| 製造先の金融機構を          | 湯かして「     | 流へ」ボ                            | 久/を約                    | RUT ()E  | 314     |                         |        |        |      |           |                    |        |
| 金融機関連択             |           |                                 |                         | *        | 1948123 | 504 <u>&lt;&lt; 866</u> | 1104   | 1 21   | ~30  | 2344      | (#D+   <u>200</u>  | 014-30 |
| O WHAIDREN         |           |                                 |                         |          |         |                         |        |        |      |           |                    |        |

#### 6 「支店」を選択します。

.....

⑦支店名の頭文字をクリックします。 ⑧候補が表示されるので、選択して「次へ」をクリックします。

| 827 (7<br>18 5             | NOMI         7 / / / / / / / / / / / / / / / / / / / | AFKPUZ<br>BGLQV<br>CHMRW<br>DINSX<br>EUOTY          |
|----------------------------|------------------------------------------------------|-----------------------------------------------------|
| 史信名を激明して「2<br>支店名選択<br>8本3 | いけんを抱てください。                                          | • < <u>100-100</u>   1114-20.050   <u>20.020</u> 00 |

表示画面はサンプル画面のため、実際の画面とは異なります。

6

# 振込操作の流れ②

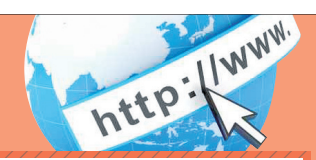

#### 7 口座情報を入力します。

⑨科目をプルダウンから選択します。⑩□座番号を半角数字で入力します。⑪「次へ」をクリックします。

| 現在の選択結果を表示します。                                              |                                    |  |
|-------------------------------------------------------------|------------------------------------|--|
| 振込先口座                                                       |                                    |  |
| 金融機関                                                        | 東京A信用金庫                            |  |
| 支店名                                                         | 本店                                 |  |
| ■振込先口座の内容を入<br>口座情報<br>9<br><sup>48</sup><br>日<br>思考号<br>10 | カルて「次へ)ボタンを押してください。<br>「登通マー」<br>→ |  |

#### 8 振込金額等を入力します。

⑩振込金額を半角数字で入力します。
⑩振込手数料を先方が負担する場合、⑫で入力した振込金額から 差し引いて振込を行います。
⑭支払元口座の口座名義人を表示します。
変更も可能です。
⑩振込日(営業日)を指定します。
⑭「次へ」をクリックします。

| 日禄込金魏 振込  | 依赖人、振込船的 | 定日を人力して「次へ」ボタンを押してくだあい。                               |      |
|-----------|----------|-------------------------------------------------------|------|
| 振込金額等力    | th       |                                                       |      |
| 报记金额      | (12)     | ((()))(())(())(())(())(())(())(())(())                |      |
| 香酸料       | (13)     | 「非記半数料を開発人が負担する<br>こと力にただいた報送金額の当時已千数料を取用した金額を排列にみます  | r.   |
| NUMBER OF | 14       | 2/42 知う (注角計)<br>登録された描記は頼人を表示しておりますが、変更することもできます。    |      |
| 接达教徒日     | (15)     | ○本日田山<br>○予約833 月日<br>(空間第日から1+月13月の目第日を4月回下で入力してびまし) | _    |
| 5 M       |          |                                                       | 16 📧 |

・
振込内容を確認し、確認用パスワードを入力します。

⑩お客様カードの確認用パスワードの該当の数字を入力します。⑱[実行]をクリックします。

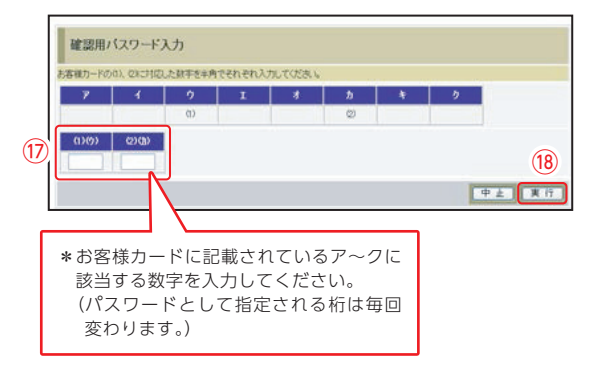

#### 10 振込手続きの実行

振込手続きが完了しました。 「振込先口座の登録」 ボタンを押すと、次回から「登録口座」として 使用できます。

■扱えつ手続けが売了しました。 ■扱えの手続けが売了しました。 弾込た口腔を登録される場合は、「描込ま口屋の登録」ボタンを押してください。 激込を抱ける場合は、「読みた口屋の登録」ボタンを押してください。

表示画面はサンプル画面のため、実際の画面とは異なります。

| 定期預入 操作の流れ                                                                                                    | http://w                                                                                                    |
|----------------------------------------------------------------------------------------------------|----------------------------------------------------------------------------------------------------|
| <text><list-item><list-item><list-item><list-item><list-item><list-item><list-item><list-item></list-item></list-item></list-item></list-item></list-item></list-item></list-item></list-item></text> | <complex-block><complex-block><complex-block><complex-block></complex-block></complex-block></complex-block></complex-block> |

#### よくあるご質問/ ご注意事項 よくあるご質問 ご注意事項 「契約者ID」「初回ログインパスワード」「確認用パスワード」 お客様カード、各パスワードの管理について Q.1 は、どのような場面で使うのですか?また、ログインパス お客様カードおよびお申込用紙(お客様控)は、通帳、印鑑およキャッ ワードの [初回] とはどういう意味ですか? シュカードと同様に非常に大切なものです。 ご利用場面毎の使用ID・パスワードは次の通りです。なお、初 以下の点にご注意のうえ、お客様ご自身で厳重に管理してください。 A.1 回ログインパスワードは、お申込後の初回ログイン時に正 ■お客様カードおよびお申込用紙(お客様控)は他人の目に容易に触 式なログインパスワードに変更してご利用いただきますの れるところに放置しな いでください。 で、次回ログイン以降は登録したログインパスワードをご利 ■各パスワードは、他人には絶対に教えないでください。 用いただきます。 ※当金庫職員が、お客様にパスワードを確認させていただくことは 「契約者ID|「ログインパスワード|: ログイン時 ありません。 「確認用パスワード」:資金移動、定期預金預入、契約者情報 ■「ログインパスワード」は、定期的に変更していただくことをお奨め 変更時等 します。

■契約者IDや各パスワードが他人に知られたと思う場合は、「IB取引 中止操作」またはすみやかに当金庫までご連絡ください。

http://www.

## セキュリティに注意してください

最近、フィッシング詐欺やスパイウェア等により、お客様から暗証番 号 (パスワード) などを不正に取得し、お客様に成りすまして、お客様 の口座から不正に預金を引き出す(振り込む)被害が発生しております。 本サービスをより安全にご利用いただくために、以下の点にご注意の うえ、本サービスをご利用いただきますようお願いいたします。

#### ウィルス対策ソフト等は最新の状態に保つ

ウィルス対策ソフトを導入し、パターンファイル、ブラウザ・OSのセ キュリティパッチの更新をこまめに行い、パソコンのセキュリティ 水準を最新の状態に保ってください。更新を自動的に行ってくれる 機能も提供されていますので、有効に活用してください。

#### ■不審な電子メールの開封、不審なソフトのダウンロード、不審なリンク のクリックは行わない

コンピュータウィルスやスパイウェアは、電子メール開封時やフ リーソフト等のダウンロード、不審なホームページを開いたときな どに、気付かれないままパソコンに入り込む可能性があります。心当 たりのない電子メールの開封や不審なフリーソフト等のダウンロー ドには十分ご注意ください。また、ウィルス等に感染した疑いのある 場合は、すぐにセキュリティ対策ソフトなどでウィルスチェックを 行ってください。

#### ■Winny (ウィニー) などのファイル交換ソフトのインストールは行 わない

ファイル交換ソフトにより、コンピュータウィルスやスパイウェア がパソコンに侵入する危険性があります。また、ファイル交換ソフト による情報漏えい事件が相次いでおりますので、Winny (ウィ ニー) などのファイル交換ソフトのインストールはしないでくださ い。

#### ■金融機関を装った不審なCD-ROMに注意する

金融機関を装ったCD-ROMをインストールしたところ、身に覚え のない振込みがなされるという事件が発生しています。 万一、不審なCD-ROMが当金庫名で送付されてきた場合には、パソ コンに挿入せずに、当金庫までご連絡ください。

| Q.5 | 携帯電話からの製み                                      | 告番号等の [送信] とは何ですか?                                                                  |
|-----|------------------------------------------------|-------------------------------------------------------------------------------------|
| A.5 | 携帯電話からのロ:<br>製造番号等の送信<br>製造番号等はサー<br>の為に必要な範囲[ | グイン時に利用者様を特定する情報として<br>を必要とさせていただきます。送信された<br>ビス障害、不正利用等発生時の調査・対応<br>内で取り扱う場合があります。 |
|     | iモード:                                          | 「FOMAカードの製造番号を送信します」<br>あるいは「携帯電話情報を送信しますか」<br>などが表示されましたら「はい」を選択し<br>てください。        |
|     | EZweb:                                         | EZ番号を「通知する」に設定してご利用<br>ください。                                                        |
|     | Yahoo!ケータイ:                                    | 製造番号 (接続認証のための情報) を 「通<br>知する」 に設定してご利用ください。                                        |
|     | 設定方法は携帯電<br>au、Softbankのお                      | 話の取扱説明書あるいは、NTT docomo、<br>問合せセンター等でご確認ください。                                        |
|     |                                                |                                                                                     |

パスワードを変更したいのですが?

ドは、変更・再発行等できません。

までご連絡ください。

ご連絡ください。

ログインパスワードは [契約者情報変更] メニューの [ログイ

ンパスワード変更」にて変更できます。また、確認用パスワー

「ログインパスワード」「確認用パスワード」共に、当金庫所定

の手続きが必要です。詳細につきましては、お問い合わせ窓口

「お客様カード」を紛失してしまったら、どうすればいいので

「お客様カード」をなくされた場合は、すみやかに当金庫まで

6回連続で入力を間違えてしまったため、パスワードが

ロックされてしまいました。どうすればいいのですか?

Q.2

A.2

Q.3

A.31

Q.4

A.4

すか?